# Imaging ALMA data

#### Preparation + continuum imaging

Dan Walker

UK ALMA Workshop 2025 The University of Manchester

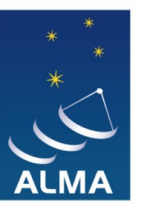

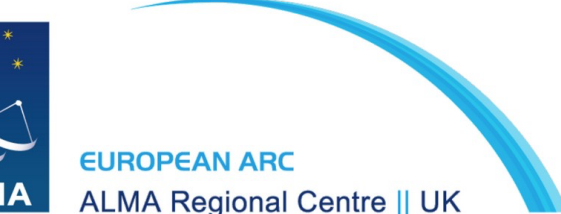

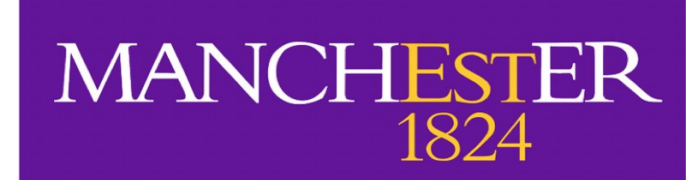

#### How do we actually image ALMA data?

- With an interferometer, we observe an interference pattern that is expressed by the complex visibility V(u,v)
- Inverse Fourier transform of  $V(u, v) \rightarrow image in (x, y)$ 
  - Image has complicated artefacts due to incomplete sampling of uvplane. This is the so-called 'dirty image' a convolution of the sky brightness and the 'dirty beam' (point spread function).
  - Solution is to deconvolve dirty beam from dirty image to recover the true sky brightness

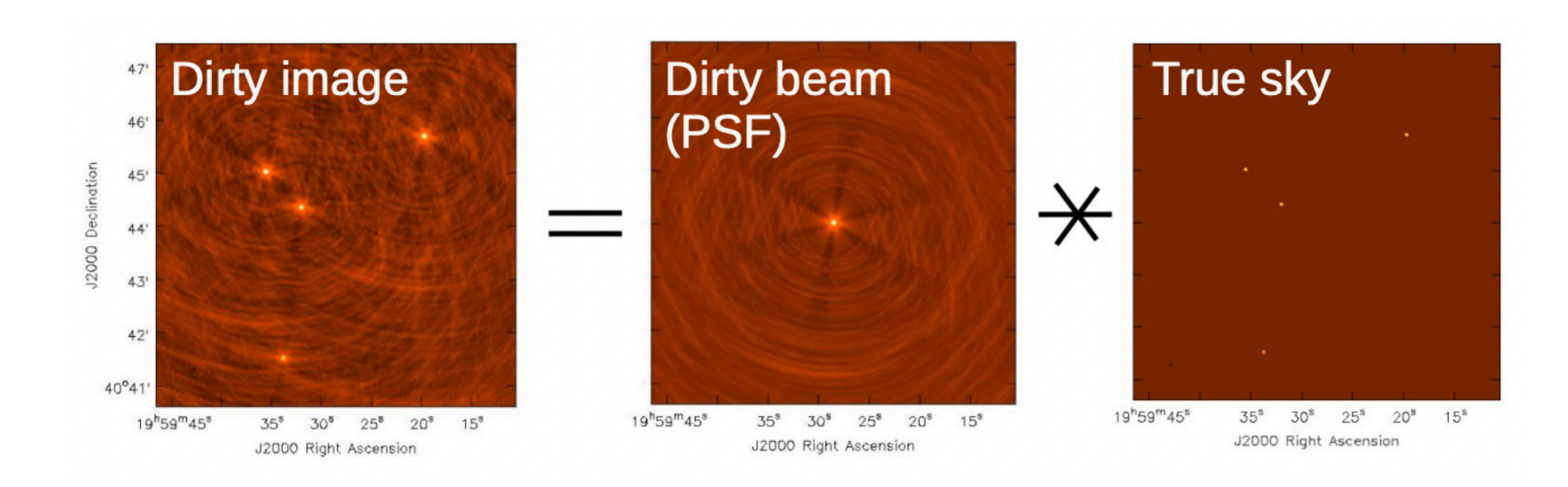

#### Deconvolution

- Dirty image is not ideal for science due to image artefacts
- Deconvolution aims to reconstruct the true sky brightness, but ...
  - Missing information due to incomplete uv-coverage
  - Data is corrupted by noise
  - There is no unique solution
- → Aim is to find a good model of the sky brightness

Most widely used deconvolution method is the CLEAN algorithm (Hogborn 1974)

#### **Basic CLEAN algorithm**

Initialise a residual map (dirty map)

- Identify strongest feature in residual map as a point source
- Add point source to the clean model
- Convolve the point source with dirty beam and subtract from residual map
- If stopping criteria not reached, do next iteration

Convolve clean model with the 'clean beam' (usually a Gaussian estimated from the dirty beam) and add residual map to make the final image

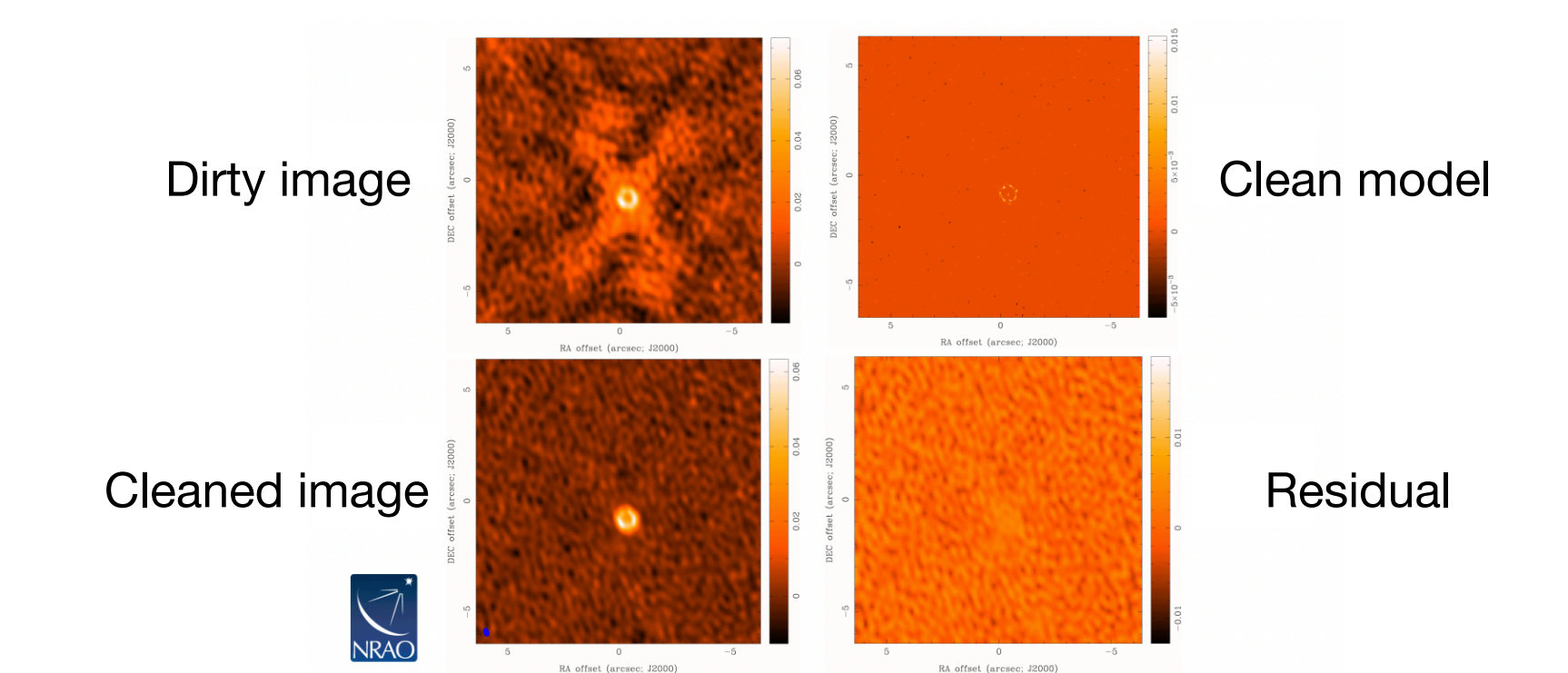

#### Why re-CLEAN ALMA data?

The ALMA pipeline already images your data for you, so why bother re-doing it?

- Continuum identification/subtraction may need revision
- Cleaning may not be deep enough (lots of signal still in residual)
- You may want to tweak cleaning parameters e.g. weighting scheme
- If your data are too big, the ALMA pipeline can perform various flavours of size mitigation (e.g. spectral/spatial binning, field cropping, dropping entire SPWs)
- Sometimes ALMA will deliver images in which the cleaning diverged and introduced significant artefacts. These cases *need* to be re-cleaned.
- If you have multiple 12m array configurations and/or 7m + Total Power, ALMA processes and delivers these separately you will need to combine them

#### Hands-on Target: PN\_Hb\_5

- "Planetary Nebula Hubble 5"
- Bi-polar planetary nebula
- Distance ~ 1.7 kpc

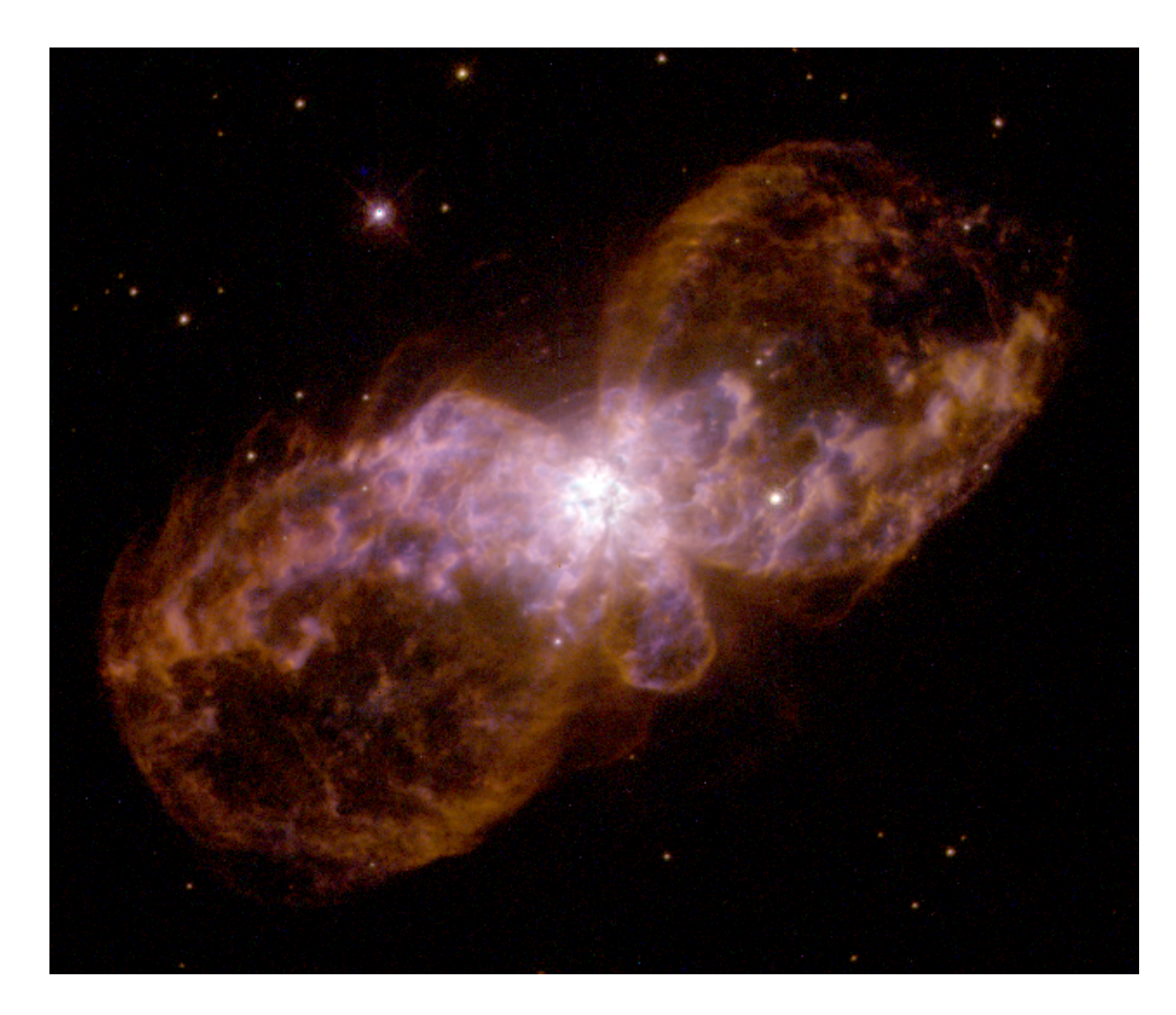

#### Image: HST (WFPC)

Credits: Bruce Balick, Vincent Icke, Garrelt Mellema, NASA

#### PN\_Hb\_5 ALMA data

- ALMA project ID: 2022.1.00401.S
- Scheduling Block (SB): PN\_Hb\_5\_a\_06\_TM2
- Band 6 (representative freq. = 230.56 GHz)
- 4 spectral windows (SPWs): CO, CN, CS, HNCO
- Two different ALMA 12m observations:
  - TM1: longer baseline / higher angular resolution
  - TM2: shorter baseline / lower angular resolution
- We will use the **TM2** data only (smaller -> faster processing)

#### PN\_Hb\_5 ALMA data

#### uid\_\_\_A002\_X1003af4\_Xa540.ms.split.cal

- You should have this calibrated MS if you ran scriptForPI.py
- Science target only calibrated MS is available here (~ 2.1 GB)

#### Imaging scripts (see meeting page)

• These are the scripts that we will walk through in this example to clean the continuum (and line data tomorrow)

#### Splitting out the target data

- For this particular dataset there are four science spectral windows
- The calibrated MS contains many more targets and SPWs (for e.g. calibration targets)
- To simplify things and reduce the data volume, we can split out the science target and SPWs

| split( | vis        | = filename,            |
|--------|------------|------------------------|
|        | outputvis  | = filename +'.target', |
|        | field      | = 'PN_Hb_5',           |
|        | spw        | = '25,27,29,31',       |
|        | datacolumn | = 'corrected')         |

Note: splitting out SPWs re-indexes them. In the output file the SPWs will now be 0, 1, 2, 3

If CASA complains about having no CORRECTED datacolumn, change to 'data'

- Before imaging the continuum, we need to identify any molecular line emission this will contaminate the continuum if we don't exclude it
  - One method is to use the frequency ranges identified by the ALMA pipeline (though this is not always ideal, be sure to check!)
  - Another method is to look at each spectral window using the CASA task plotms, and manually identifying the continuum ranges:

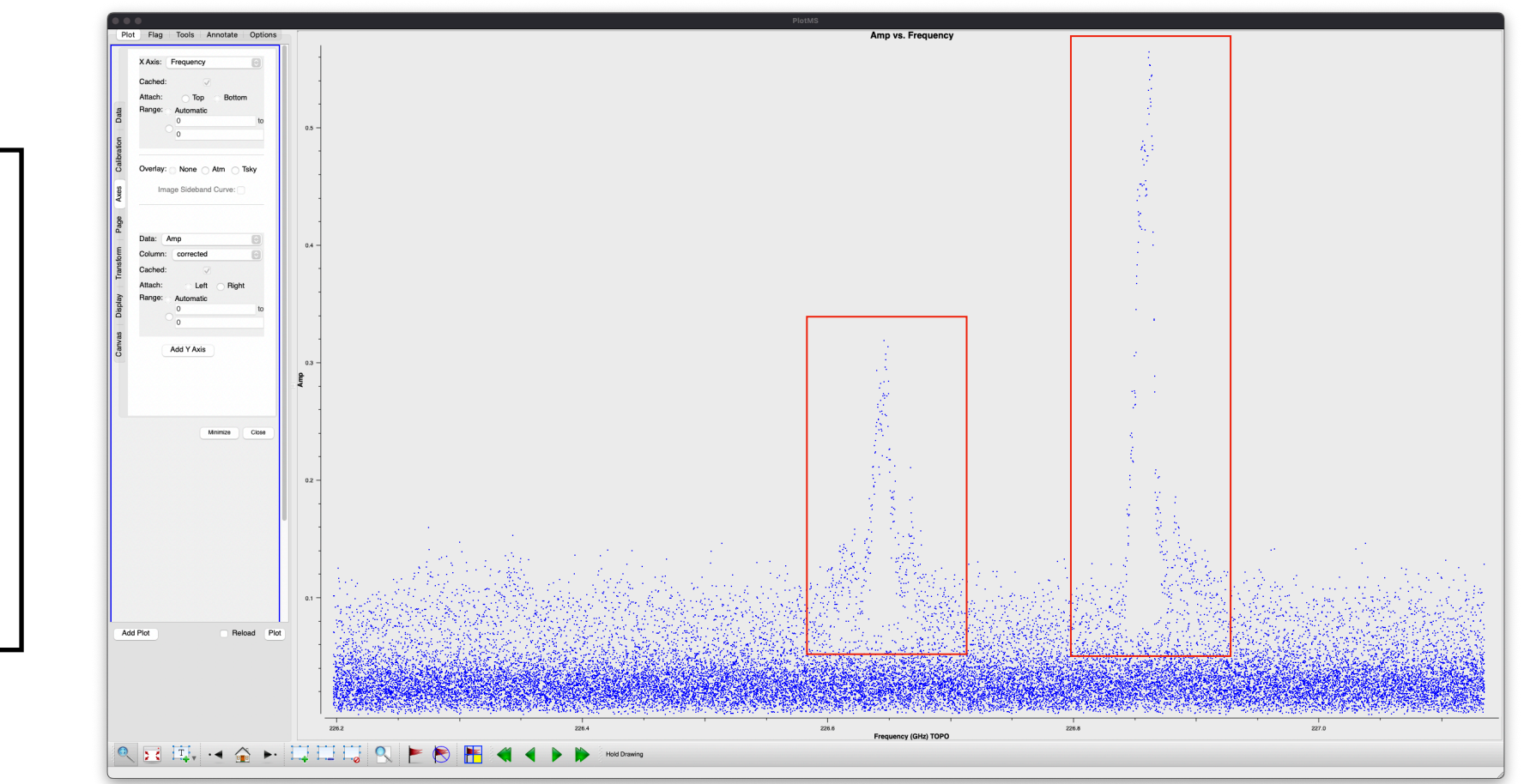

Example: SPW 0

2 prominent lines

These must be excluded for continuum imaging

To image the data, we will use the CASA task tclean. We'll start by making a 'dirty image' (0 clean iterations) — this will give us a first look at the data and allow us to refine our choice of parameters. Let's take a look at some of the parameters:

| tclean( vis | = visfile,              |          | Name of input measurement set                                                                                   |
|-------------|-------------------------|----------|----------------------------------------------------------------------------------------------------|
| imagename   | = 'PN_Hb_5.cont.dirty', |          | Prefix of output image files                                                                                    |
| gridder     | = 'mosaic',             |          | Field name to be imaged                                                                                         |
| spw         | = contchans,            |          | Channel/frequency ranges to generate continuum                                                                  |
| specmode    | = 'cont',               |          | Spectral mode ('cont' or 'mfs' for continuum)                                                                   |
| imsize      | = [320, 320],           |          | Image size (2*Field of view / pixel size)                                                                       |
| cell        | = '0.22arcsec',         | <b>→</b> | Pixel size (generally ~ $\theta$ /5, $\theta$ = angular resolution)                                             |
| deconvolver | = 'hogbom',             |          | Deconvolution algorithm to be used                                                                              |
| niter       | = 0,                    |          | Number of clean iterations (0 -> restore only residuals)                                                        |
| weighting   | = 'briggs',             |          | Weighting scheme to be used                                                                                     |
| robust      | = 0.5,                  |          | Robust parameter for Briggs weighting (robust = -2 gives uniform weighting. robust = 2 gives natural weighting) |
| interactive | = False)                |          | Option to clean using interactive GUI                                                                           |

Dirty image

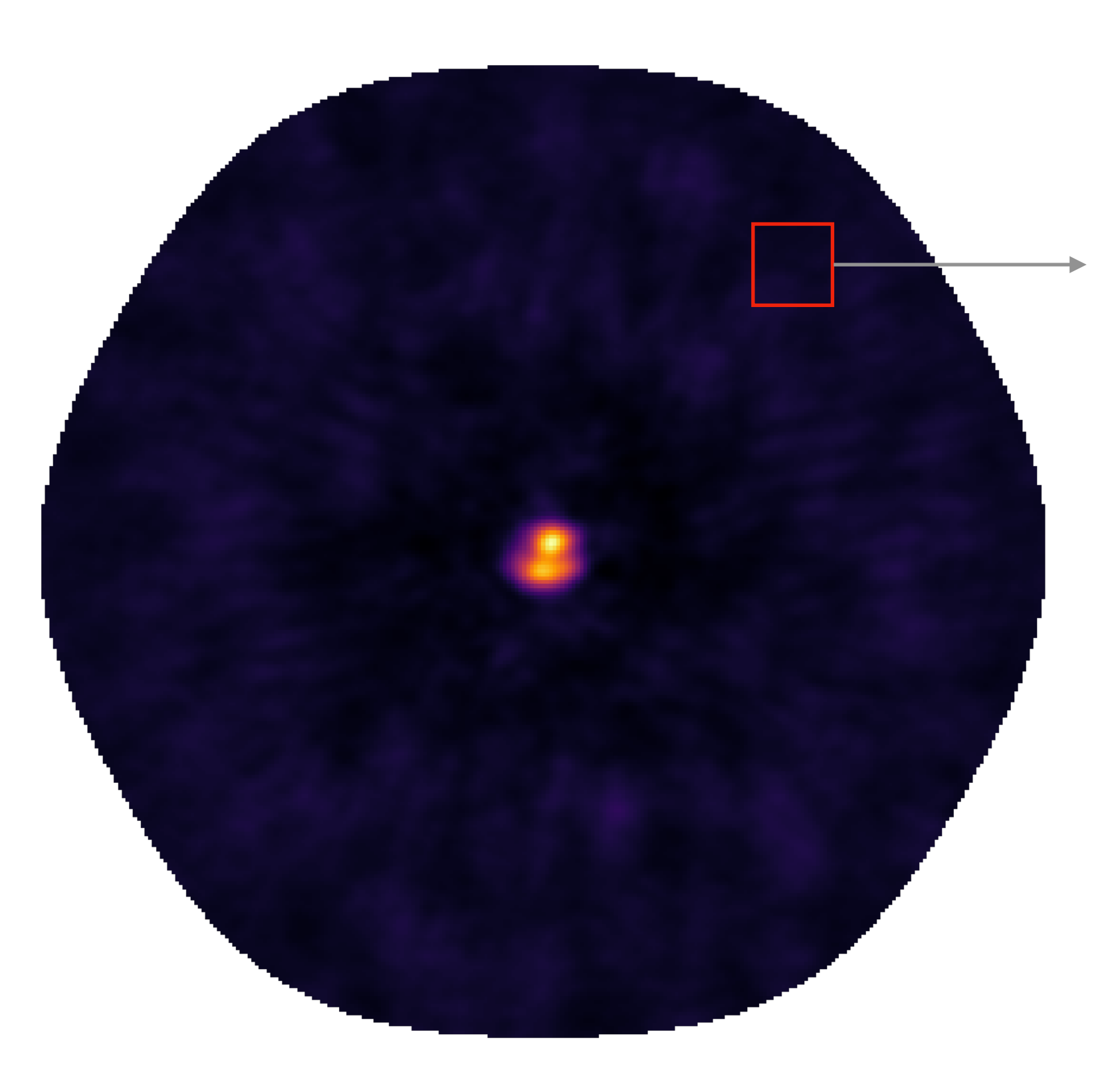

Measure RMS in a relatively blank part of the field

Use this to guide value for cleaning threshold

Typically something like 3xRMS is a good starting point

- Based on the RMS in our dirty image, we can specify a sensible cleaning threshold, typically N x RMS, where N is ~ 1-5
- Need to set number of clean iterations. If the cleaning threshold is sensible, this can be arbitrarily high, as the cleaning should stop once the threshold has been reached
  - A poor choice of cleaning parameters may lead to divergence and general weirdness
- Finally, a quick note on (auto-)masking, weighting, and primary-beam correction ...

# **Continuum imaging (masking)**

- We can use a cleaning mask to tell the algorithm where there is real emission to be cleaned. This can be done by:
  - Providing a pre-made mask as a cleaning parameter

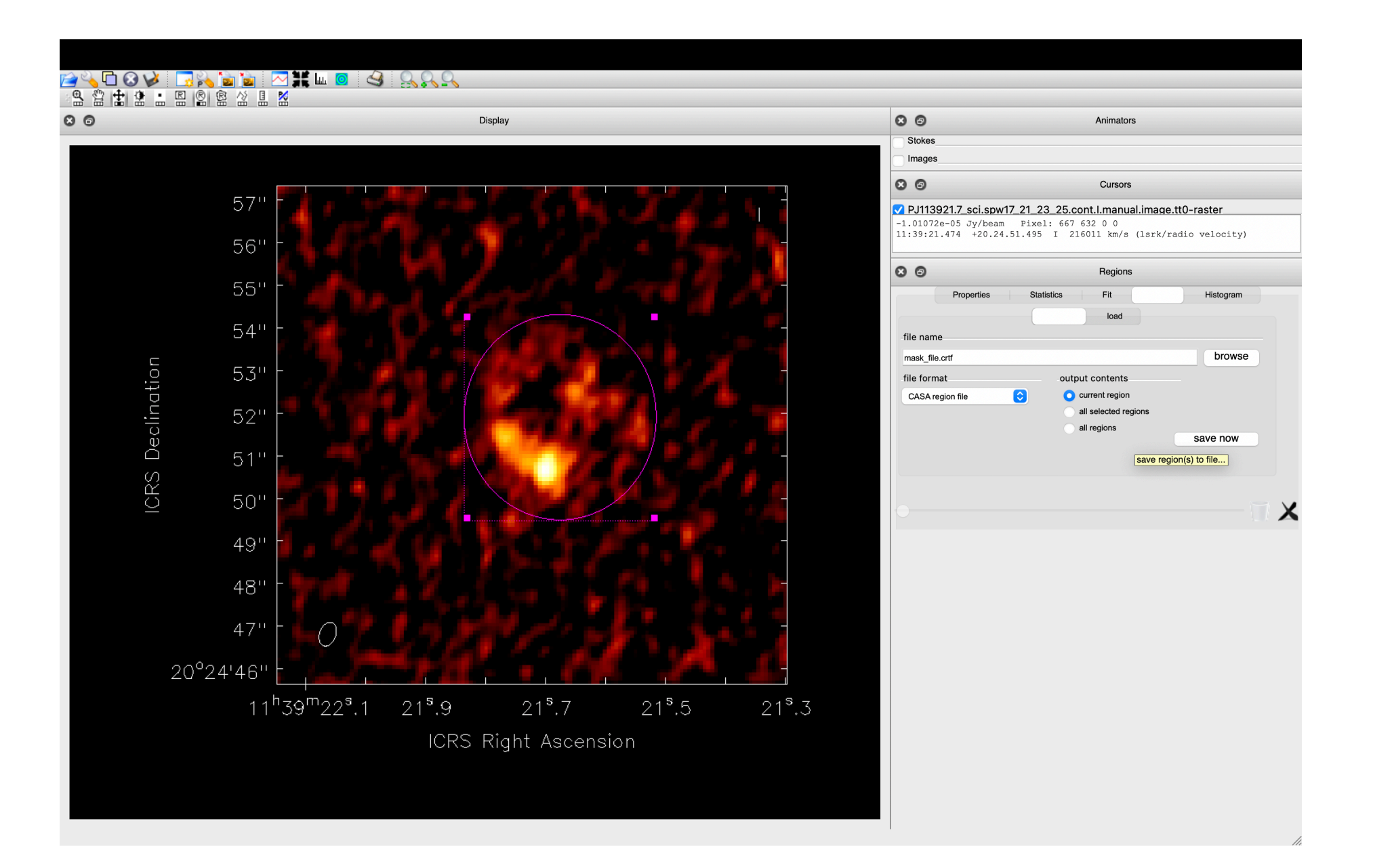

# **Continuum imaging (masking)**

- We can use a cleaning mask to tell the algorithm where there is real emission to be cleaned. This can be done by:
  - Using the interactive cleaning GUI to manually draw a mask

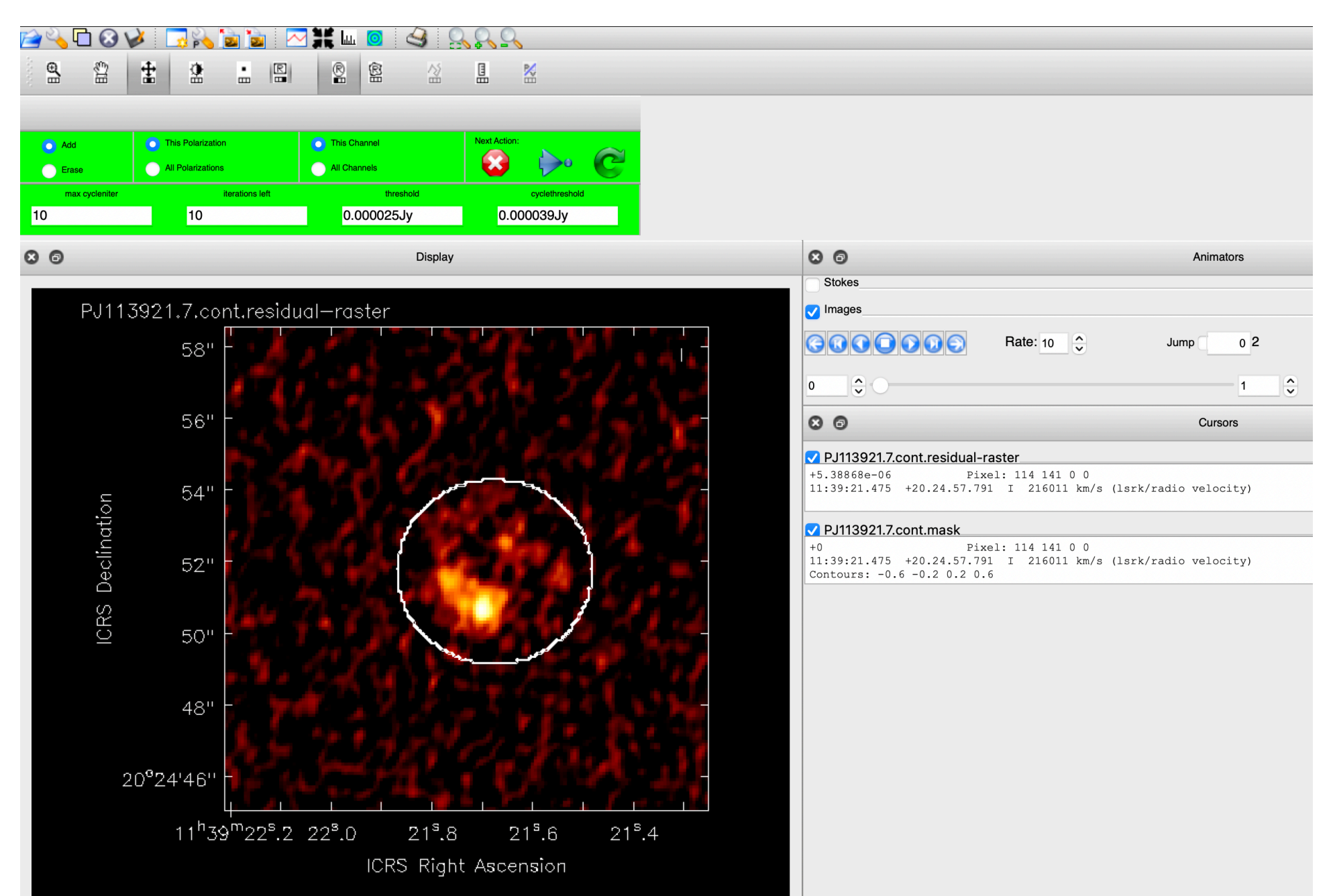

# **Continuum imaging (masking)**

- We can use a cleaning mask to tell the algorithm where there is real emission to be cleaned. This can be done by:
  - Using the built-in auto-masking functionality
  - <u>https://casaguides.nrao.edu/index.php/Automasking\_Guide</u>
- Much more convenient, and can do a very good job
- Requires careful choice of parameters the default parameters typically do a reasonable job, but can often be improved
- Can significantly increase computation time for large data or complex emission

#### Automasking

Need to be more strict with masking thresholds

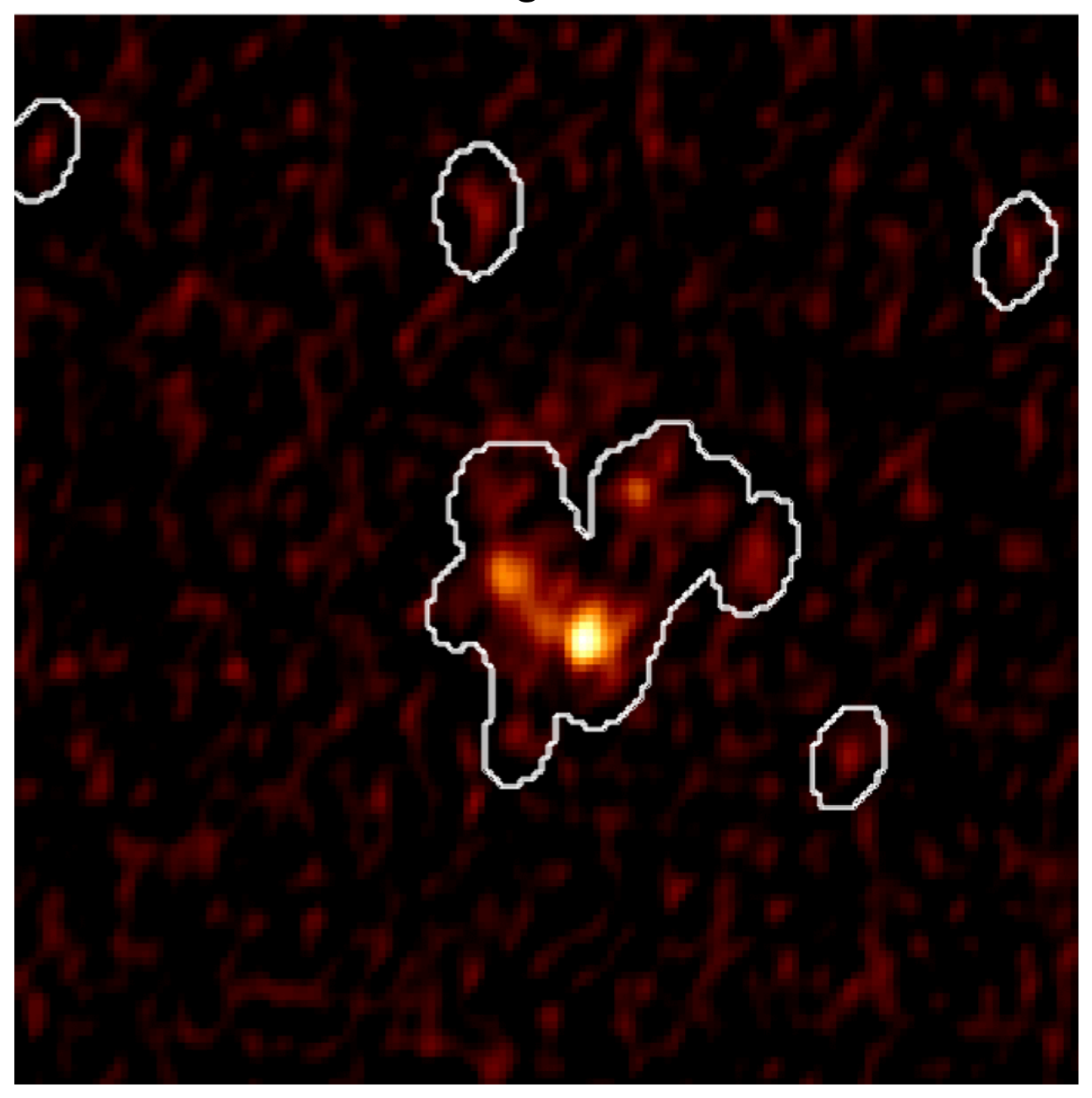

Better ...

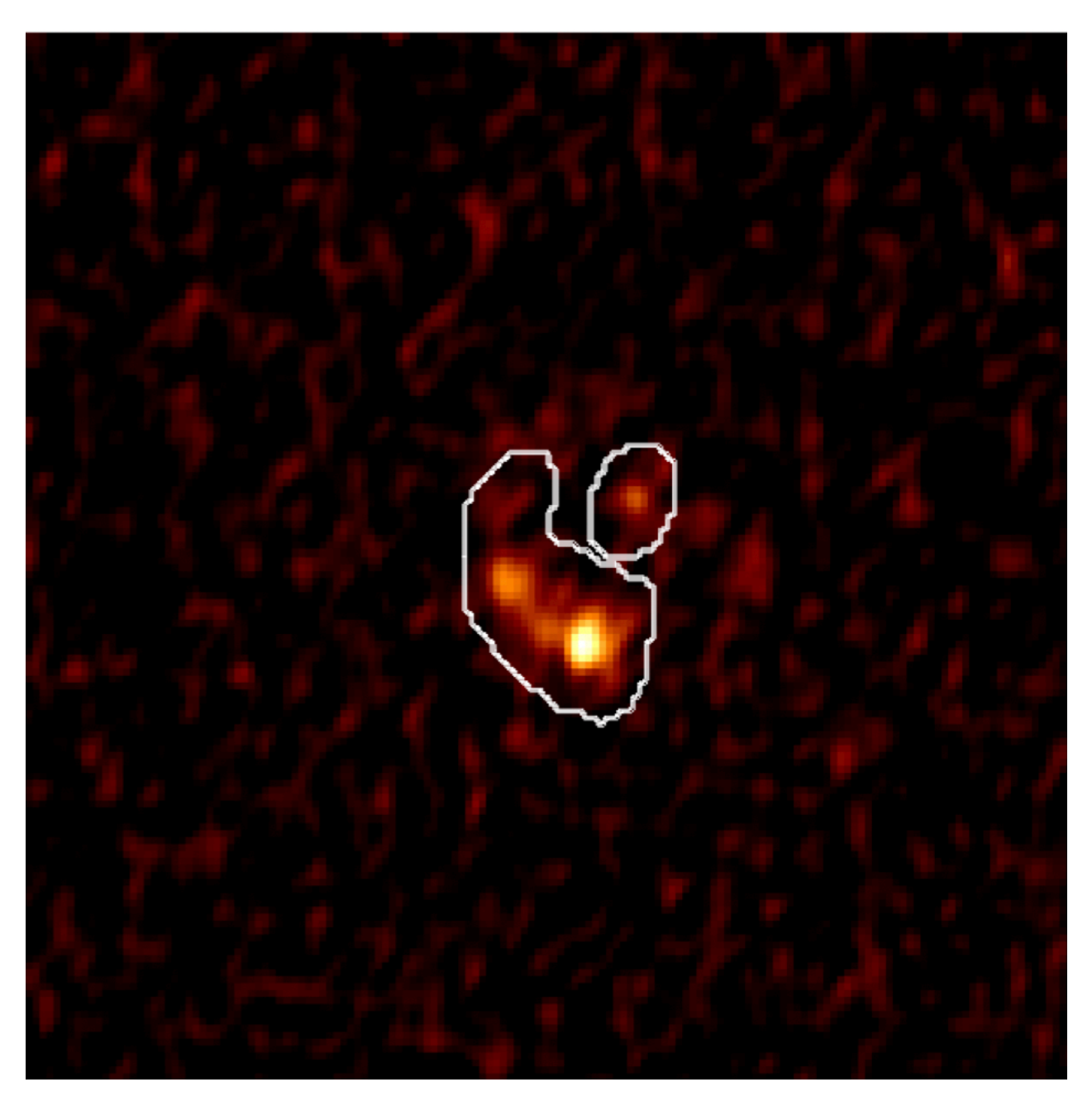

#### Automasking

Cleaned image (+ mask)

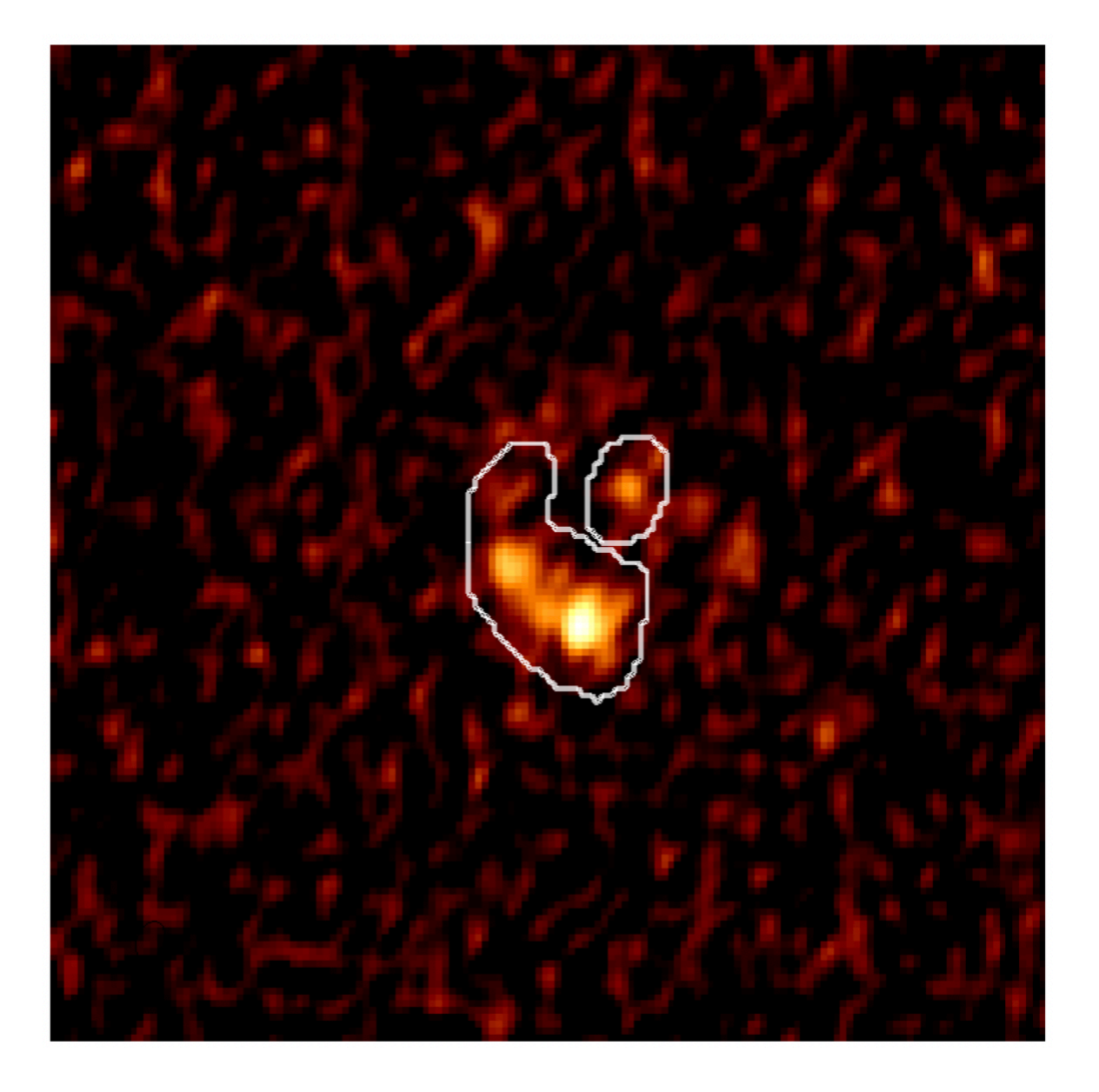

#### Residual (+mask)

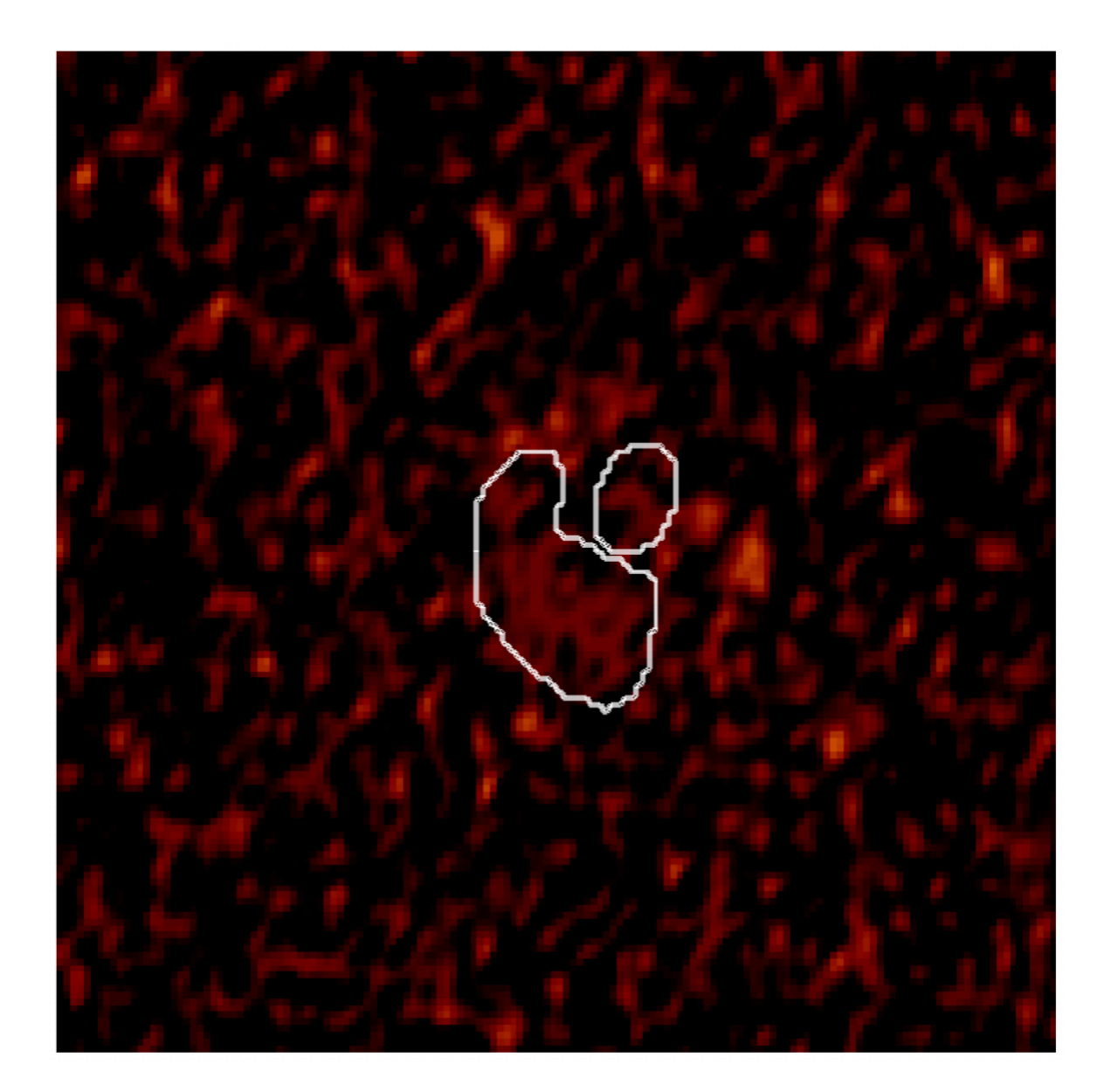

#### Automasking parameters

#### usemask = 'auto-multithresh'

- noisethreshold: sets the noise threshold above which emission is masked during the initial round of mask creation
- sidelobethreshold = sets a threshold based on the sidelobe level, above which significant emission is masked during the initial round of mask creation
- lownoisethreshold: defines threshold into which the initial mask is expanded to include lower signal-to-noise regions
- minbeamfrac: minimum size a region must be to be retained in the mask (as a fraction of the beam size)
- growiterations: number of iterations per clean cycle for mask growth. A larger number will allow the mask to grow to capture fainter, more extended emission (if present), but can increase the processing time significantly

Note that either noisethreshold or sidelobethreshold is used depending on which threshold is higher.

# Weighting schemes

- Choice of weighting has a significant impact on the resultant image
- Trade-off between angular resolution and sensitivity
  - Need to decide what is most important for your science
  - Robust = 0.5 is often used good compromise between the two

Robust = 2 (Natural)

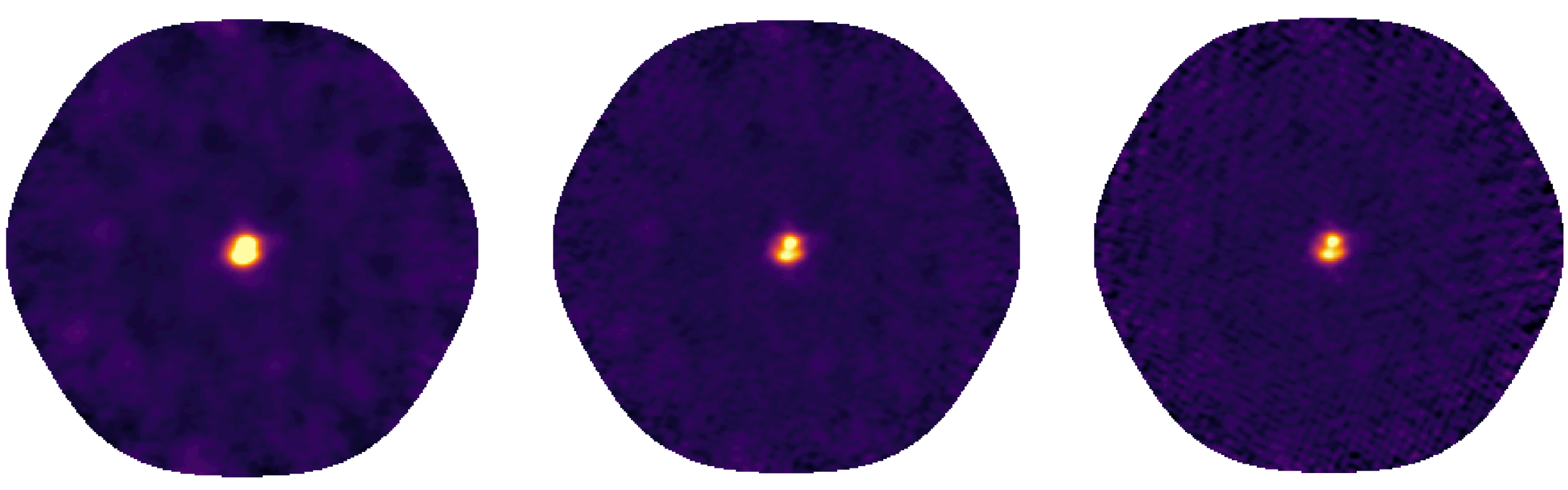

Robust = 0

Robust = -2 (Uniform)

#### **Primary beam correction**

- Antenna response is not uniform across field of view inherently noisier at the edges
- This is not accounted for during imaging, and so we need to correct for it
- This can be done in two ways:
  - Setting pbcor=True during cleaning. This will output two images — with and without primary beam correction
  - Using the impbcor task postcleaning

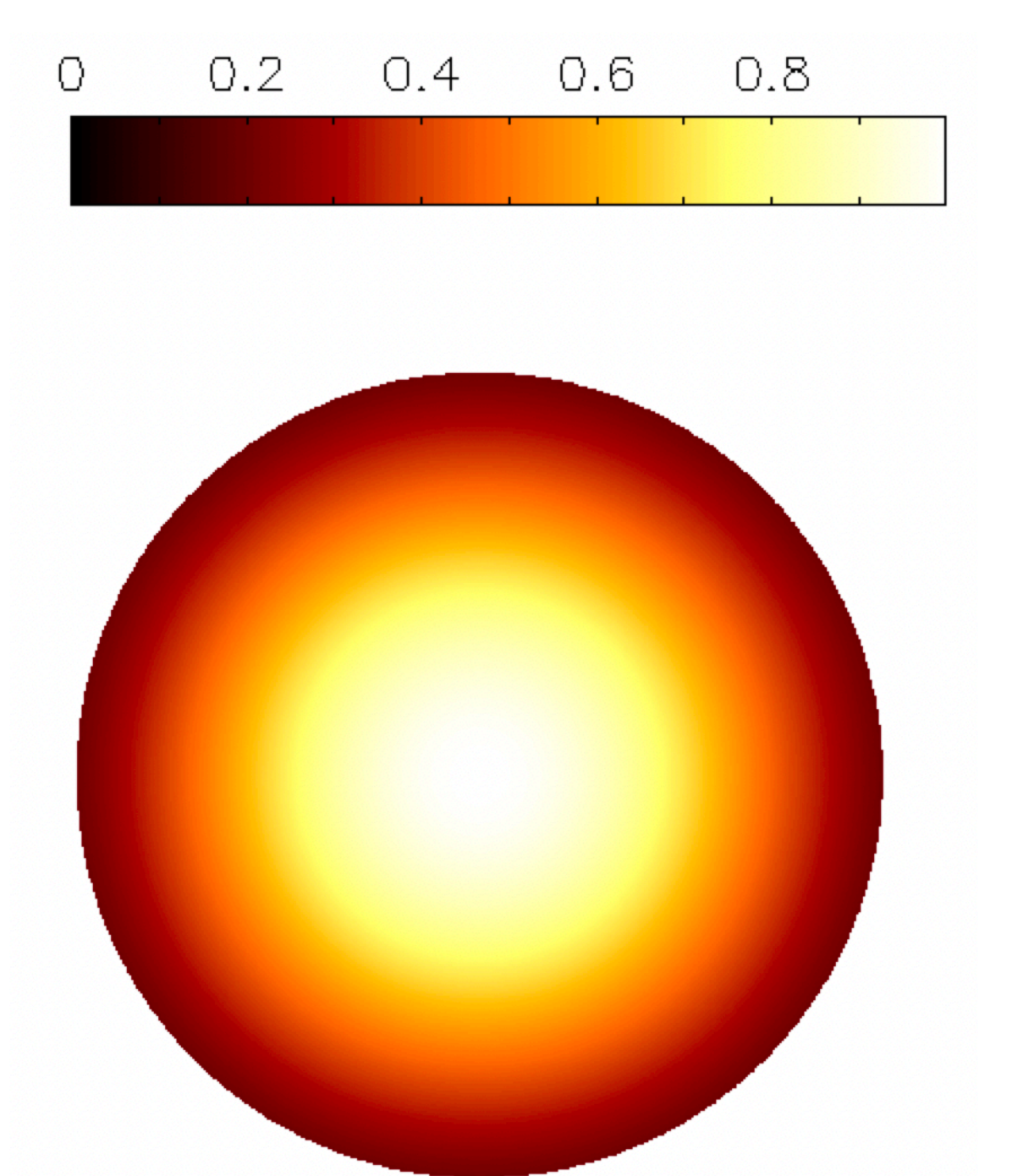

#### **Primary beam correction**

With PB-correction

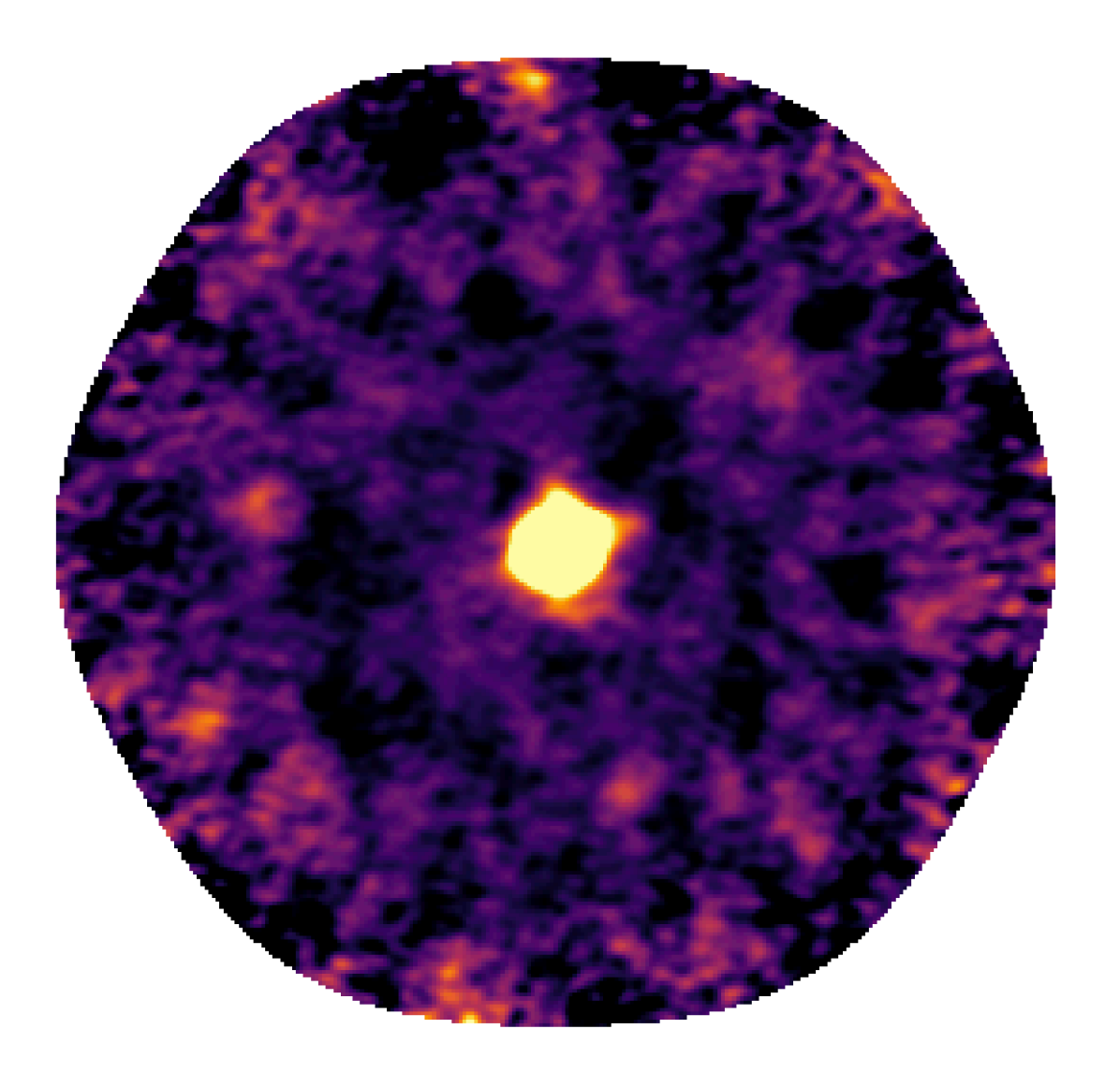

Without PB-correction

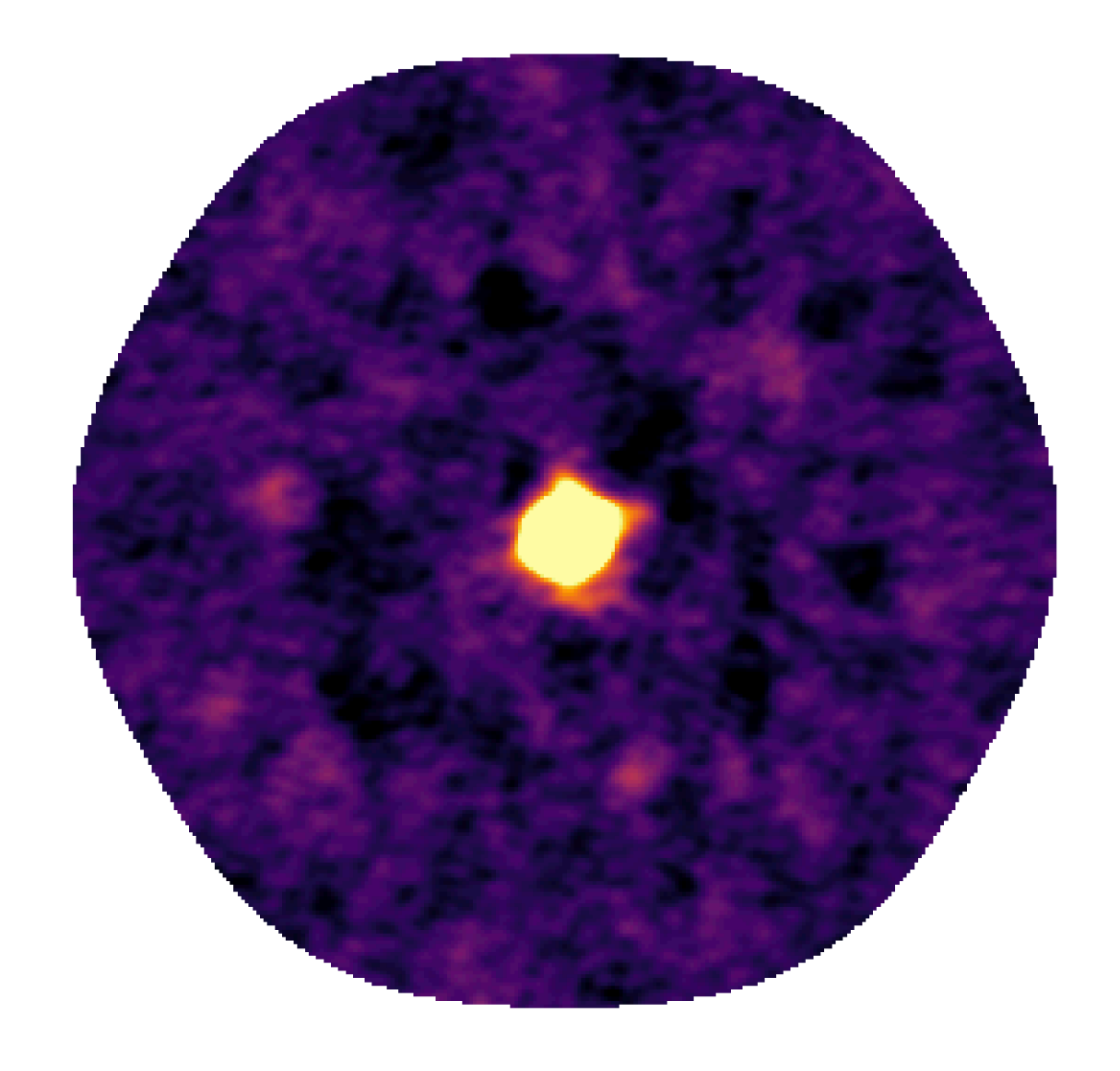

- Let's try full clean of the continuum using:
  - Cleaning threshold (based on RMS in dirty image)
  - pbcor = True (to correct for primary beam response)
  - Masking
    - the script has auto-masking pre-filled, but you are encouraged to experiment with manual masking, and then automasking with various parameter combinations
  - A range of robust values
  - Plus any other parameters you want to play with!